## **Canvas Surveys**

To Create a Survey

- Click **Quizzes** in the Course Navigation pane.
- Click + Quiz.

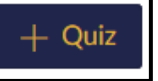

- On the Details tab, edit the quiz details:
  - Enter a name for the survey.
  - Enter directions or any other pertinent information.

| Deta     | ils   | Q     | uest | ion | 5         |   |                |
|----------|-------|-------|------|-----|-----------|---|----------------|
| Unna     | med   | Quiz  |      |     |           |   |                |
| Quiz In  | struc | tions | 2    |     |           |   |                |
| B        | 1     | U     | A    | ٠   | A         | • | T <sub>x</sub> |
| <b>-</b> |       | E     | Ś    | 2   | <b>A.</b> | v | Γ×             |
|          |       |       |      |     |           |   |                |
|          |       |       |      |     |           |   |                |

- Click the drop-down arrow to select if this is a graded or ungraded survey.
  - A graded survey will award points and appear in the gradebook while an ungraded survey will not.

| Quiz Type | Graded Quiz     | ~ |
|-----------|-----------------|---|
|           | Practice Quiz   |   |
|           | Graded Quiz     |   |
|           | Graded Survey   |   |
|           | Ungraded Survey |   |

- If using Assignment Groups, click the drop-down arrow to select a group.
- Check the **Shuffle Answers** box to randomize the question answer choices.
- To limit how long the students have to take the survey, check the Time Limit box and enter the number of minutes.
  - Time starts when a student begins the survey and will not be paused if he/she navigates away from it.

| Options         |    |         |
|-----------------|----|---------|
| Shuffle Answers | 5  |         |
| 🗹 Time Limit    | 60 | Minutes |

• An unfinished timed survey is automatically submitted when the time limit expires.

| 0 | To keep answers anonymous, check the Keep Submissions |
|---|-------------------------------------------------------|
|   | Anonymous box.                                        |

| Options         |             |
|-----------------|-------------|
| Shuffle Answers |             |
| Time Limit      | Minutes     |
| Keep Submission | s Anonymous |

- Check the boxes to allow students to see their survey responses and any automatic feedback generated by the survey.
- Uncheck the Let Students See The Correct Answers box.
- Let Students See Their Quiz Responses (Incorrect Questions Will Be Marked in Student Feedback)
  - Only Once After Each Attempt
  - Let Students See The Correct Answers

 Check Show one question at a time to show one question per page instead of all questions on one page; select the Lock questions after answering box to keep students from going back to a question and changing the answer.

Show one question at a time

Lock questions after answering

- To password protect the survey, click **Require an access** code and enter a password.
- Click Filter IP Addresses and enter computer ip addresses to limit what computers students may use to take the survey.

| ~ | Require an access code |  |
|---|------------------------|--|
|   | ex: Password85         |  |
| Ø | Filter IP Addresses    |  |
|   | ex: 192.168.217.1      |  |

- By default, the survey is assigned to every student. To assign it to only certain students or groups, click the X next to **Everyone** and select the section or individual student name.
- Click the calendar icon and select a due date.
- To limit the time a survey is available, click the calendar icons and select Available from and Until dates.
- Click + Add to add different due date and availability options for other students or groups.

| Due            |       |  |
|----------------|-------|--|
|                |       |  |
| Available from | Until |  |
|                |       |  |

- $\circ$   $\;$  Scroll back up to the top of the page and click the **Questions** tab.
- Click the **+ New Question** button.

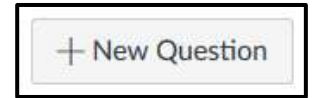

- o If desired, type a custom name for the survey question to help identify the questions more easily.
- Add the survey questions in the same way you make a quiz.
- When all questions have been added, click **Save**.

Save & Publish

- Click the **Preview** button to view the survey as students see it.
- If the preview shows the survey the way you want it and you're ready for student to take it, click the **Publish** button.

| O Publish | Preview | 🗞 Edit |
|-----------|---------|--------|
|           |         |        |

Save

Click the Edit button to edit the survey if necessary; then click
 Save & Publish to make the survey available to students or
 Save to save your work and publish it later.

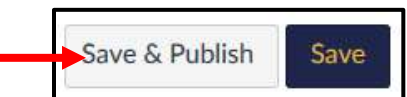

## To Create Likert Scale Questions

A Likert scale question is a question using a point scale to rate the level of agreement or disagreement.

- Click the + New Question button.
   A New Question
   Select Multiple Dropdowns for the question type.
   Select Multiple Dropdowns for the question type.
   Type the question using square brackets to frame the answer

  The course and subject matter were well organized. []
- Enter a key word in the brackets.

choice box.

The course and subject matter were well organized. [organization]

**Note**: Likert items cannot contain spaces. You can separate multiple word Likert items with hyphens, i.e. answered-questions.

| Answers:              |                   |   |
|-----------------------|-------------------|---|
| show Possible Answers | for organization  | ~ |
| Possible Answer       | Strongly Agree    |   |
| Possible Answer       | Agree             |   |
| Possible Answer       | Disagree          |   |
| Possible Answer       | Strongly Disagree |   |

- Make sure the key word is showing in the **Show Possible Answers for** box and add the answer choices.
- Click Update Question.

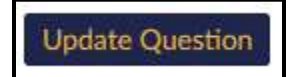

• Repeat the process for the additional questions.

## To View Survey Results

• Click **Quizzes** in the Course Navigation pane.

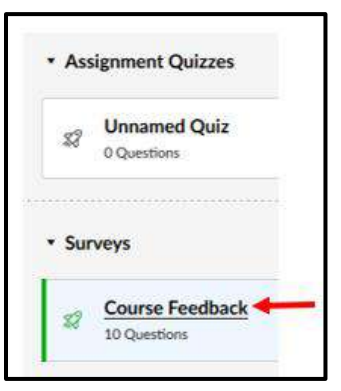

• Click the survey title.

• To view individual submissions, click the settings icon and select **Show Student Survey Results**; select a student from the list to see the individual responses.

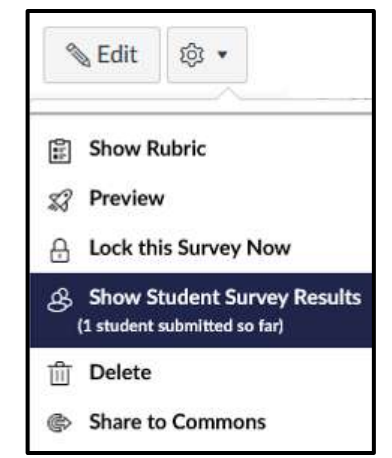

• The question breakdown section shows each question and the responses chosen.

| he teacher was enthusiastic abou | t teaching. [choices] |       |
|----------------------------------|-----------------------|-------|
| choices                          |                       |       |
| Strongly Agree                   | 1 respondents         | 100 % |
| Agree                            |                       | 0 %   |
| Disagree                         |                       | 0 %   |
|                                  |                       | 2.04  |

• Click the **Student Analysis** button to generate a report (Excel CSV format) and view additional results.

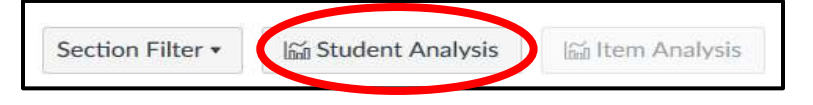